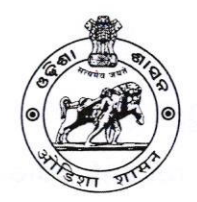

# **BOARD OF REVENUE : ODISHA : CUTTACK**

(ରାଜସ୍ୱ ପର୍ଷଦ, ଓଡିଶା, କଟକ)

(E-mail: <u>exam2.bor@gmail.com/exam.bor@gmail.com</u>) File No. XI-10/2023-<u>653</u> /Exam., Dated<u>10/2023</u>

## NOTIFICATION

It is hereby notified for general information that the Annual Departmental **Examination on Accounts & Office Procedure etc.**, 2023 conducted by the Board of Revenue, Odisha for Ministerial Officers, Registration Officials and Revenue Inspectors will be held at the respective district headquarters as per the programme mentioned below.

On-line applications are hereby invited from the prospective candidates through the Proforma application to be made available in the Board's website (boardodisha.nic.in) w.e.f. 20<sup>th</sup> October, 2023. The candidates are requested to visit the Board's website and before proceeding for filling the online application form, they are required to go through the GUIDELINES AND INSTRUCTIONS AVAILABLE IN BOARD'S WEBSITE (ANNEXURE-I).

The candidates are required to furnish application through Online only. No offline applications will be entertained. The link for submission of application online shall be made available from 20.10.2023 (Friday) to 20.11.2023 (Monday).

(Note: 20.11.2023 is the last date for the submission of online application).

| Date of<br>Examination | Subject                                | Paper     | Sitting                 | Time          |  |
|------------------------|----------------------------------------|-----------|-------------------------|---------------|--|
|                        | Accounts & Office Procedure            | Paper-I   | 1 <sup>st</sup> Sitting | 10 AM to 1 PM |  |
| 27.12.2023             | (Group-A)                              | Paper-II  | 2 <sup>nd</sup> Sitting | 2 PM to 5 PM  |  |
| - and an or be         | Accounts & Office Procedure            | Paper-III | 1 <sup>st</sup> Sitting | 10 AM to 1 PM |  |
| 28.12.2023             | (Group-B)                              | Paper-IV  | 2 <sup>nd</sup> Sitting | 2 PM to 5 PM  |  |
| 29.12.2023             | Registration Laws & Statutory<br>Rules | -         | 1 <sup>st</sup> Sitting | 10 AM to 1 PM |  |
| 6                      | Special Examination in Odia            | -         | 1 <sup>st</sup> Sitting |               |  |

The detailed programme of the examination schedule:-

#### DOCUMENTS TO BE UPLOADED:

- Candidates must upload recent coloured passport size photograph and scanned signature as per the instruction mentioned in Annexure-I.
- The forwarding letter duly signed or approved by the Head of Office must be uploaded.
- No application without forwarding letter shall be entertained.

No candidate shall be allowed into the Examination Hall without Admit Card. Candidates are advised to check updates on Board's website regularly for latest updates like availability of Admit Cards etc.

For answering the written papers "with books", the candidates will be allowed to use only Bare Acts and Rules brought by them. No other reference material shall be allowed inside the Examination Hall.

Any candidate found indulging in any kind of malpractice during examination shall be debarred from appearing in the Departmental Examination for the next three years.

#### IMPORTANT INSTRUCTIONS FOR CANDIDATES:

- No candidate shall be allowed into the Examination Hall without ADMIT CARD.
- MOBILE PHONES & other electronic gadgets are strictly prohibited inside the Examination Hall.
- Candidate must carry "Any one of the original and valid Photo Identification Proof issued by the government".
- Candidates can download their Admit Cards by logging into Board's website "boardodisha.nic.in" one week before the scheduled date of the Examination, which will be notified later on.
- For any queries and technical assistance, you may contact the Examination Branch, Board of Revenue, Odisha, Tel. No. 0671-2508006.

By orders of Hon'ble Member, Board of Revenue, Odisha.

13/1/12

Board of Revenue, Odisha, Cuttack.

# GUIDELINE AND INSTRUCTION FOR ONLINE SUBMISSION OF APPLICATION FORM FOR <u>THE ANNUAL DEPARTMENTAL EXAMINATION ON ACCOUNTS & OFFICE PROCEDURE ETC.,</u> 2023

## **PREREQUISITE:**

Before proceeding for filling the Online Application Form 'the applicant is required to have the following:

- 1) Personal Mobile Number of the applicant, for validations and future correspondence. In case you provide wrong/incorrect mobile phone number, you will not be able to receive the updates.
- 2) Clearly scanned latest Passport size Photograph, Signature (size limited to minimum 10 KB and maximum 50 KB each). Forwarding letter from the heads of the office where the applicant is posted (size limited to 150KB to 300KB) and the scanned HSE / Equivalent Certificate (Optional) for exemption from passing of ODIA in the Departmental Examination.

### LOGIN-1 (For Creation of Application ID & Password):

- Go to Board's Official Website: <u>http://boardodisha.nic.in/</u>.
- Click on <u>EXAMINATION ICON.</u>
- A screen as shown below will appear.
  - ODES

## **Choose Type Of Departmental Examination :**

| CLIC) | K HERE | OFFICER'S DEPARTMENTAL EXAMINATION (1ST HALF YEARLY DEPARTMENTAL / 2ND HALF YEARLY DEPARTMENTAL EXAM)                                         |  |
|-------|--------|----------------------------------------------------------------------------------------------------|--|
| CLICP | KHERE  | ANNUAL DEPARTMENTAL EXAMINATION ON ACCOUNTS & OFFICE PROCEDURE / SPL.<br>EXAMINATION IN ODIA / LAW & STATUTORY RULES FOR REGISTRATION OFFICES |  |
|       |        |                                                                                                    |  |
|       |        | © Copyright Reveal. All Rights Reserved<br>Dasigned by Bhubaneswar Nic                                                                        |  |

- Click on ANNUAL DEPARTMENTAL EXAMINATION ON ACCOUNTS & OFFICE PROCEDURE ETC. LINK.
- > A screen as shown below will appear.
- Click on APPLY ONLINE available on the right hand side panel.

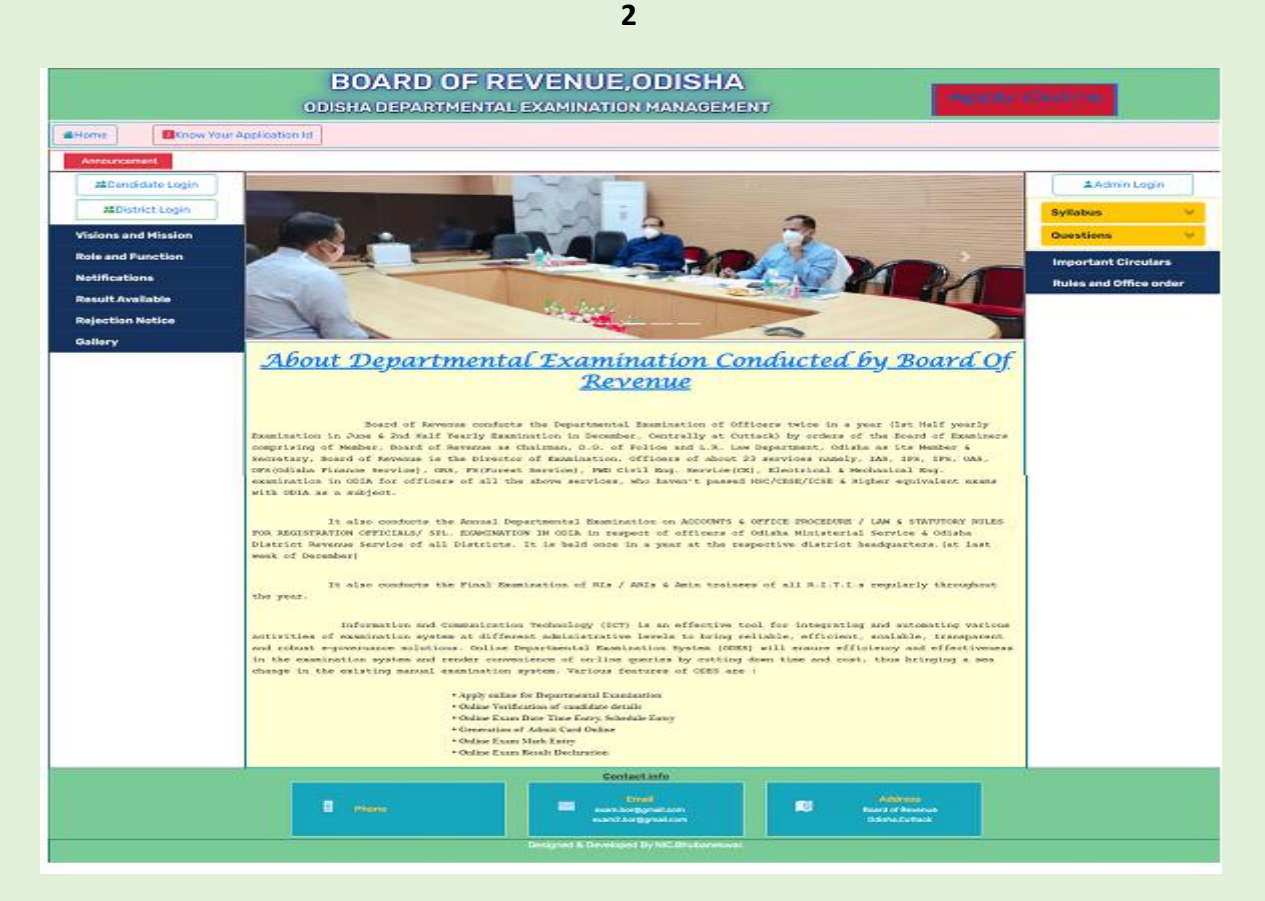

- > The examination form will appear on the screen as shown below.
- Now you are ready for filling up of the form. Please fill the details as per the format wherever it is mentioned. The fields which are marked as \* are mandatory.

The form MUST be filled with utmost care and accuracy.

| e |                                                                                                    |                                                          |   |
|---|----------------------------------------------------------------------------------------------------|----------------------------------------------------------|---|
|   | Annual De                                                                                                    | partmental Examination on Account & Office Procedure Etc | * |
|   | Note: * Fields Are Mandatory                                                                                                    |                                                          |   |
|   | PERSONAL DETAILS                                                                                                    | MINISTERIAL SERVICE                                      |   |
|   | Name of service *                                                                                                    |                                                          |   |
|   | Designation *                                                                                                    | JUNIORCLERK                                              |   |
|   | Full Name of Applicants                                                                                                    | (Do not write abbrevations like J.A/S.A jetc             |   |
|   | Full Name of Father/Hushand"                                                                                                    | KANTA                                                    |   |
|   | Date of Birth *                                                                                                    | 95/19/1993                                               |   |
|   | Date of Joining in Govt, Service *                                                                                                    | 05/10/2022                                               |   |
|   | PanNo                                                                                                    | AAACU2414K                                               |   |
|   | HRMS ID *                                                                                                    | 22222222                                                 |   |
|   | Email Id *                                                                                                    | ramakanata@gmail.com                                     |   |
|   |                                                                                                    | Account And Office Procedure Paper-I                     |   |
|   |                                                                                                    | Account And Office Procedure Paper-II                    |   |
|   | Subject/Paper *                                                                                                    | Account And Office Procedure Paper-III                   |   |
|   |                                                                                                    | Account and Office Procedure Paper-IV                    |   |
|   |                                                                                                    | Special Examination in ODIA                              |   |
|   | 11                                                                                                    |                                                          |   |
|   | ADDRESS DETAILS                                                                                                    |                                                          |   |
|   | District*                                                                                                    | ANGUL                                                    |   |
|   | Name of office *                                                                                                    | SD                                                       |   |
|   |                                                                                                    | ESD.                                                     |   |
|   | Address of office*                                                                                                    |                                                          |   |
|   |                                                                                                    | le la la la la la la la la la la la la la                |   |
|   | Pin*                                                                                                    | 111111                                                   |   |
|   | Contact No*                                                                                                    | 111111111                                                |   |
|   | and the second second se |                                                          |   |
|   | Opioad                                                                                                    |                                                          |   |
|   | Upload Photo *                                                                                                    | Choose File No file chosen Upload                        |   |
|   |                                                                                                    | Photo size within 10kb to 30kb and .jpg or jpeg format   |   |
|   | Unload Signature                                                                                                    | Choose File No file chosen Upload                        |   |
|   | opioad signature                                                                                                    | Photo size within 10kb to 20kb and .jpg or jpeg format   |   |
|   |                                                                                                    |                                                          |   |
|   | Photo*                                                                                                    |                                                          |   |
|   | 11000                                                                                                    |                                                          |   |
|   |                                                                                                    |                                                          |   |
|   | Signature                                                                                                    | 11 anadre marria Ste                                     |   |
|   | Signature                                                                                                    | Manadan                                                  |   |
|   |                                                                                                    | Submit Cancel                                            |   |

## **FILL THE ONLINE APPLICATION FORM**

PART 1 OF THE FORM: ENTER THE PERSONAL DETAILS, VIZ.

- a. Name of the Service
- b. Designation (must be written in Full i.e. Junior Assistant / Senior Assistant / Revenue Inspector / Senior Revenue Assistant etc.)
- c. Applicant name
- d. Father's/Husband Name
- e. Date of Birth
- f. HRMS ID (if available)
- g. Date of Joining in Govt. Service.
- h. Email ID.

# PART2 OF THE FORM SELECT SUBJECTS/PAPERS YOU WANT TO APPEAR.

| SUBJECT/ PAPERS                                                                                               |           |  |
|----------------------------------------------------------------------------------------------------|-----------|--|
| ACCOUNTS & OFFICE PROCEDURE                                                                                   | PAPER-I   |  |
| (GROUP-A)                                                                                                    | PAPER-II  |  |
| ACCOUNTS & OFFICE PROCEDURE                                                                                   | PAPER-III |  |
| (GROUP-B)                                                                                                    | PAPER-IV  |  |
| REGISTRATION LAWS & STATUTORY RULES. (only for the Senior Clerks / Assistants of the<br>Registration Offices) |           |  |
| SPL. EXAM. IN ODIA (FOR R.I.s)                                                                                |           |  |

## PART 3 OF THE FORM: ADDRESS DETAILS.

- o District Name
- Name of The Office
- Address of Office
- Pin code
- Mobile no.

| <b>Board of Revenue</b><br>Govt. of Odisha |                                                                                                    |                                                                                                  |                 |
|--------------------------------------------|----------------------------------------------------------------------------------------------------|--------------------------------------------------------------------------------------------------|-----------------|
| Home                                       |                                                                                                    |                                                                                                  | Нер             |
| :: Personal Details ::                     |                                                                                                    |                                                                                                  |                 |
|                                            | Name of service<br>Designation<br>Full Name of Applicant<br>Father/Ivusband Name<br>DOB<br>DOJ<br>Pan Number<br>HRNS ID<br>Email Id<br>Subject |                                                                                                  | Manaetauaamhile |
|                                            | Name of the Office<br>Address of Office<br>District<br>Pin<br>Hobile No                                                                        | Copount And Office Proceedure Paper-IV Special Examination in ODIA SD F50 ANGU IIIIIII IIIIIIIII |                 |
| : Create Password ::                       | Password *<br>Confirm Password *<br>Security Code *                                                                                            | X U H D H<br>Cart read the image 1 Cick Refresh                                                  |                 |
|                                            | Pasticourd & Desarder                                                                                                    | Edit Confirm                                                                                     |                 |

### PART4 OF THE FORM : DOCUMENT UPLOAD.

- Scanned copy of forwarding letter. (150KB-300KB)
- One passport size photograph. (10KB-50KB)
- Signature of the Candidate. (10KB-50KB)
- > After filling all these information Candidate has to click on "SUBMIT" button.
- > After Submit, create your password as per the instruction.
  - The Password should be more than 8 characters which must contain at least one upper case, one lower case, one symbol and one number digit (ex: 0,1,2,3 etc.),
  - Enter the security code (Captcha), which is displayed on the screen.
  - Click on <u>Confirm button</u> to finally submit the application form.
  - After confirmation a <u>Unique Application ID</u> will be provided to the candidate as displayed below.

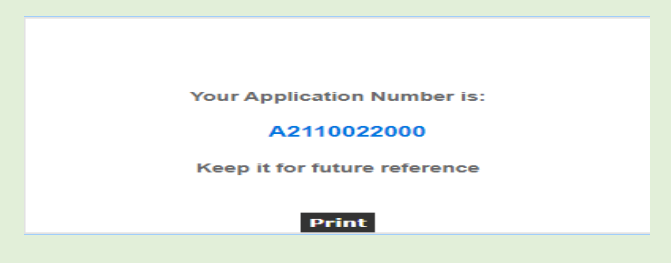

- One can take the printout of the acknowledgement by pressing: "Control+P"
- > A system generated **Forwarding Letter** will be Provided to all Candidate.
- > Take a Printout for approval of the Higher Authority.

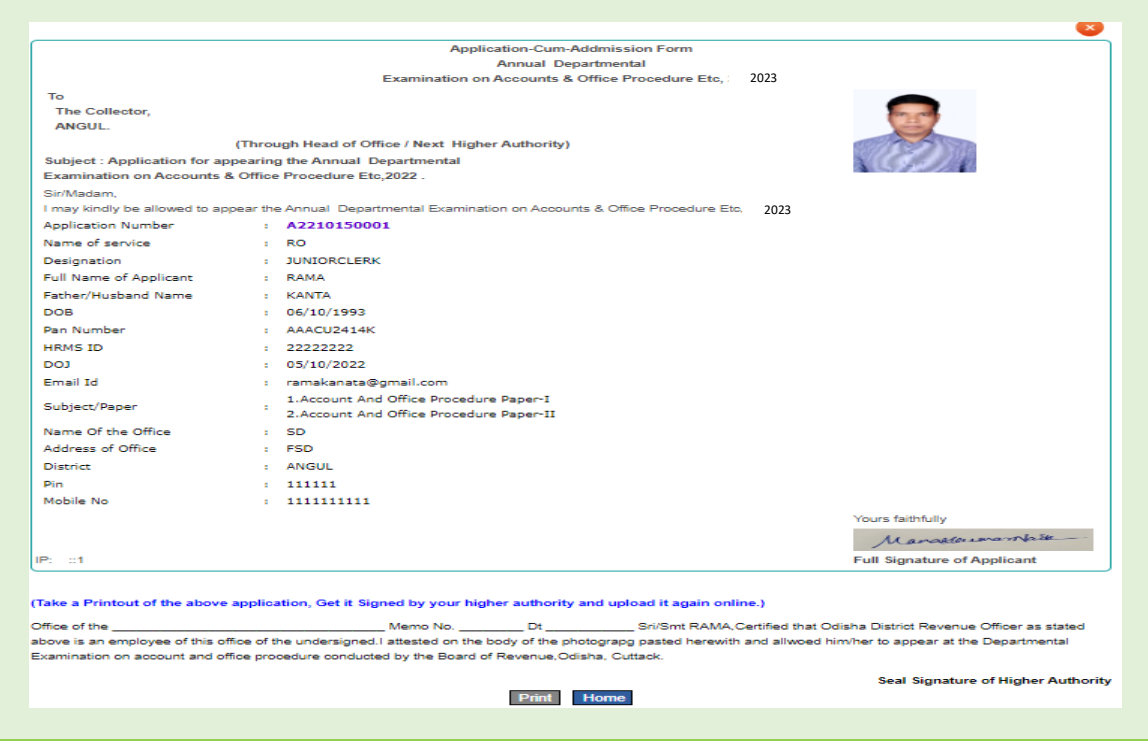

## LOGIN-2 (for Uploading of Forwarding Letter):

• After approval of the higher authority in the hardcopy, the same need to be uploaded in the Candidate Login.

- Go to Candidate Login using the **Unique Application ID & Password.**
- Click on the Upload the Forwarding Letter option.
- Upload the Scanned copy of the Forwarding Letter (150KB-300KB).
- Click on **SUBMIT**.

Finally candidate can log into his/her User Id by entering the Application ID with Password created during submission of Application.

After successfully applying the form, the entered form can be displayed / modified as per the desire of the candidate by accessing the form with Application Form No. & Password.

| O localhost:1555/Applicant/index.asp: | x                                                 | 아 ☆ 🚱 |
|---------------------------------------|---------------------------------------------------|-------|
|                                       | <b>Board of Revenue</b>                           |       |
|                                       | Govt. of Odisha                                   |       |
| Home                                  |                                                   |       |
|                                       | Candidate login                                   |       |
|                                       | ( For Taking Print Of Regn.Details & Admit Card ) |       |
|                                       | Application No                                    |       |
|                                       | A1910200001                                       |       |
|                                       | Password                                          |       |
|                                       | N2 NA9                                            |       |
|                                       | Ratheath                                          |       |
|                                       | Login                                             |       |
|                                       |                                                   |       |
|                                       |                                                   |       |
|                                       |                                                   |       |
|                                       |                                                   |       |
|                                       |                                                   |       |
|                                       |                                                   |       |
|                                       |                                                   |       |

By logging into the Applicant Login, a screen is displayed with different option.

- o Edit Application
- o Download acknowledgement
- Download forwarding Letter

| Inbox - pinaki.swainlll@gmail: 🗙 🚺 ODES          | X G c-dac esign service - Google Sea X (+)                                 |                  |
|--------------------------------------------------|----------------------------------------------------------------------------|------------------|
| → C ③ localhost:1555/Applicant/Applicantlink.asp | xc                                                                         | 07               |
|                                                  | Board of Revenue                                                           |                  |
|                                                  | board of Revenue                                                           |                  |
|                                                  | Govt. of Odisha                                                            |                  |
| Hello I A1910200001                              |                                                                            | IP Address : ::1 |
|                                                  | Last Date to Edit Application:11/30/2019 11:59:00 A                        | АМ               |
|                                                  | >> Download Admitcard                                                      |                  |
|                                                  | Download Acknowledgement                                                   |                  |
|                                                  | >> Download Forwarding Letter                                              |                  |
|                                                  | >> Download Hsc Certificate                                                |                  |
|                                                  | >> Edit Application                                                        |                  |
|                                                  |                                                                            |                  |
|                                                  |                                                                            |                  |
|                                                  | Deskned & Developed by :: National Informatics Centre, Bhubaneswar, Odisha |                  |
|                                                  |                                                                            |                  |

But the Admit Card can only be downloaded as per the notice.